ОБЩЕСТВО С ОГРАНИЧЕННОЙ ОТВЕТСТВЕННОСТЬЮ

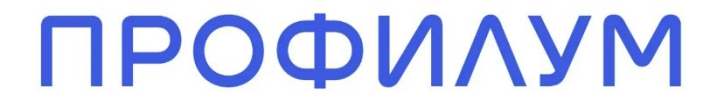

ОГРН 1147746694270 ИНН/КПП 7704866529/771501001 Адрес: 127018, г. Москва, вн.тер.г. муниципальный округ Марьина Роща, улица Сущевский Вал, дом 49, помещение 516

# Инструкция по установке экземпляра программного обеспечения (Программы для ЭВМ «Диагностический сервис»)

Москва 2024

#### Содержание:

1. Введение.

2. Доступ к Программе для ЭВМ «Диагностический сервис» посредством kubectl.

2.1. Установка kubectl.

2.2. Ключи для доступа.

2.3. Подключение к демонстрационному серверу.

3. Доступ к Программе для ЭВМ «Диагностический сервис» посредством веб-браузера.

4. Доступ к Программе для ЭВМ «Диагностический сервис» посредством интеграции через сторонний Сервис.

5. Возникновение вопросов или сложностей при установке Программы для ЭВМ «Диагностический сервис».

#### 1. Введение

Документ содержит инструкцию по удаленному доступу к инфраструктуре с развернутым программным обеспечением Программа для ЭВМ «Диагностический сервис» (далее - Программа).

### 2. Доступ к Программе посредством kubectl

# 2.1. Установка kubectl

Необходимо установить CLI клиент для работы с Kubernetes https://kubernetes.io/ru/docs/tasks/tools/install-kubectl/, по указанной ссылке есть варианты установки для Linux, MacOS, Windows.

#### 2.2. Ключи для доступа

После установки kubectl потребуется скачать в рабочую директорию конфигурационный файл содержащий адрес и ключи доступа к кластеру Kubernetes, который приложен к заявлению заявителя (ООО «ПРОФИЛУМ») и размещен в личном кабинете заявителя на сайте: https://reestr.digital.gov.ru/, наименование файла: Ключ доступа к Программе для ЭВМ «Диагностический сервис».kubeconfig.

#### 2.3. Подключение к демонстрационному серверу

Для просмотра всех контейнеров приложения следует перейти в директорию в которую предварительно скачан файл конфигурации из пп. 2.2 выше и выполнить следующую команду: kubectl get po -n regpo --kubeconfig=regpo.kubeconfig

Пример вывода:

| • rlukin@DESKTOP-RFODV52:~/src/profilum\$ kub | ectl get | po -n reg | pokubeco | nfig=regpo.kubeconfig |
|-----------------------------------------------|----------|-----------|----------|-----------------------|
| NAME                                          | READY    | STATUS    | RESTARTS | AGE                   |
| backoffice-regpo-dev-7cf5d8f8b5-v48v2         | 1/1      | Running   | 0        | 80m                   |
| identity-regpo-dev-54d948976d-9q4tk           | 1/1      | Running   | 0        | 71m                   |
| screeningtests-regpo-dev-f8bccc574-7bx9j      | 1/1      | Running   | 0        | 37m                   |

Для того чтобы зайти в какой-либо из контейнеров приложения нужно выполнить следующую команду:

kubectl exec -it <имя\_контейнера\_из\_вывода\_выше> bash -n regpo -kubeconfig=regpo.kubeconfig,

например:

kubectl exec -it backoffice-regpo-dev-7cf5d8f8b5-v48v2 sh -n regpo -kubeconfig=regpo.kubeconfig, далее всё тоже как при подключении к докер контейнеру с виртуальной машины:

| lukin@DESKT    | OP-RFODV52 | :~/src/prof | <pre>ilum\$ kubectl</pre> | exe  | c -it l | <pre>packoffice-regpo-dev-7cf5d8f8b5-v48v2 sh -n regpokubeconfig=regpo.kubeconfig</pre> |
|----------------|------------|-------------|---------------------------|------|---------|-----------------------------------------------------------------------------------------|
| ubectl exec    | [POD] [CO  | MMAND] is D | EPRECATED and             | wil  | l be re | emoved in a future version. Use kubectl exec [POD] [COMMAND] instead.                   |
| app \$ pwd     |            |             |                           |      |         |                                                                                         |
| 'app           |            |             |                           |      |         |                                                                                         |
| 'app \$ ls -la | a tail -5  |             |                           |      |         |                                                                                         |
| rwxrr          | 1 root     | root        | 84176 Ju                  | 17   | 19:47   | xunit.runner.reporters.netcoreapp10.dll                                                 |
| rwxrr          | 1 root     | root        | 255184 Ju                 | 17   | 19:47   | xunit.runner.utility.netcoreapp10.dll                                                   |
| rwxrr          | 1 root     | root        | 180944 Ju                 | 17   | 20:35   | xunit.runner.visualstudio.testadapter.dll                                               |
| lrwxr-xr-x     | 2 root     | root        | 4096 No                   | v 18 | 12:16   | zh-Hans                                                                                 |
| lrwxr-xr-x     | 2 root     | root        | 4096 No                   | v 18 | 12:16   | zh-Hant                                                                                 |

Содержимое контейнера можно скачать на компьютер, с которого осуществляется доступ к Kubernetes следующей командой:

kubectl cp

regpo/<имя\_контейнера\_из\_вывода\_выше>:<абсолютный\_путь\_до\_файла/директории\_в\_ко нтейнере> <абсолютный\_путь\_где\_требуется\_сохранить\_локально> -kubeconfig=regpo.kubeconfig,

например, требуется скачать файл xunit.runner.visualstudio.testadapter.dll в директорию /tmp:

kubectl cp regpo/backoffice-regpo-dev-7cf5d8f8b5-

v48v2:/app/xunit.runner.visualstudio.testadapter.dll /tmp/xunit.runner.visualstudio.testadapter.dll --kubeconfig=regpo.kubeconfig

| rlukin@DESKTOP-RFODV52:~/src/profilum\$ kubectl cp regpo/backoffice-regpo-dev-7cf5d8f8b5-v48v2:/app/xunit.runner.visualstudio.testadapter.dll /tmp/xunit.ru |  |  |  |  |  |  |
|----------------------------------------------------------------------------------------------------|--|--|--|--|--|--|
| er.visualstudio.testadapter.dllkubeconfig=regpo.kubeconfig                                                                                                  |  |  |  |  |  |  |
| tar: removing leading '/' from member names                                                                                                    |  |  |  |  |  |  |
| rlukin@DESKTOP-RFODV52:~/src/profilum\$ ls -ltrh /tmp                                                                                                    |  |  |  |  |  |  |
| total 196K                                                                                                    |  |  |  |  |  |  |
| drwx 2 root root 4.0K Nov 15 11:42 snap-private-tmp                                                                                                    |  |  |  |  |  |  |
| drwx 3 root root 4.0K Nov 15 11:42 systemd-private-c70efb3b02874143aef431424401059c-systemd-resolved.service-rK0VrY                                         |  |  |  |  |  |  |
| drwx 3 root root 4.0K Nov 15 11:42 systemd-private-c70efb3b02874143aef431424401059c-systemd-logind.service-W2B8j2                                           |  |  |  |  |  |  |
| drwxr-xr-x 2 rlukin rlukin 4.0K Nov 15 11:43 vscode-typescript1000                                                                                          |  |  |  |  |  |  |
| -rw-rr-1 rlukin rlukin 177K Nov 18 17:26 xunit.runner.visualstudio.testadapter.dll 🚄                                                                        |  |  |  |  |  |  |
|                                                                                                    |  |  |  |  |  |  |

Важно указывать также имя файла на локальной машине, например: /tmp/xunit.runner.visualstudio.testadapter.dll или любой другое имя.

Для того чтобы скачать всю директорию можно выполнить следующую команду:

kubectl cp regpo/backoffice-regpo-dev-7cf5d8f8b5-v48v2:/app/ru /tmp/ru -kubeconfig=regpo.kubeconfig, данная команда скопирует директорию /app/ru и всё ее содержимое на локальной машине по этому пути /tmp/ru

| Tukin@DESKTOP-RFODV52:~/src/profilum\$ kubect1 cp regpo/backoffice-regpo-dev-7cf5d8f8b5-v48v2:/app/ru /tmp/rukubeconfig=regpo.kubeconfig |
|----------------------------------------------------------------------------------------------------|
| \tar: removing leading '/' from member names                                                                                             |
| rlukin@DESKTOP-RFODV52:~/src/profilum\$ ls -ltrh /tmp/ru                                                                                 |
| total 204K                                                                                                    |
| -rw-rr 1 rlukin rlukin  18K Nov 18 17:30 Microsoft.TestPlatform.CommunicationUtilities.resources.dll                                     |
| -rw-rr 1 rlukin rlukin 4.0K Nov 18 17:30 Profilum.Components.resources.dll                                                               |
| -rw-rr 1 rlukin rlukin 23K Nov 18 17:30 Microsoft.VisualStudio.TestPlatform.Common.resources.dll                                         |
| -rw-rr 1 rlukin rlukin 5.5K Nov 18 17:30 Profilum.ScreeningTests.Services.resources.dll                                                  |
| -rw-rr 1 rlukin rlukin 5.0K Nov 18 17:30 Profilum.RadzenComponents.resources.dll                                                         |
| -rw-rr 1 rlukin rlukin 11K Nov 18 17:30 Profilum.Identity.resources.dll                                                                  |
| -rw-rr 1 rlukin rlukin 23K Nov 18 17:30 Microsoft.TestPlatform.CrossPlatEngine.resources.dll                                             |
| -rw-rr 1 rlukin rlukin 4.5K Nov 18 17:30 Profilum.Mail.Components.resources.dll                                                          |
| -rw-rr 1 rlukin rlukin  18K Nov 18 17:30 Microsoft.TestPlatform.CoreUtilities.resources.dll                                              |
| -rw-rr 1 rlukin rlukin 4.5K Nov 18 17:30 Profilum.Markdown.Components.resources.dll                                                      |
| -rw-rr 1 rlukin rlukin 5.0K Nov 18 17:30 Profilum.ComponentModel.DataAnnotations.resources.dll                                           |
| -rw-rr 1 rlukin rlukin 30K Nov 18 17:30 Profilum.BackOffice.Web.resources.dll                                                            |
| -rw-rr 1 rlukin rlukin 26K Nov 18 <u>1</u> 7:30 Microsoft.VisualStudio.TestPlatform.ObjectModel.resources.dll                            |
|                                                                                                    |

# 3. Доступ к Программе посредством веб-браузера

Доступ к Программе осуществляется с помощью средств вычислительной техники (операционная система: Linux, MacOS, Windows) через информационно-телекоммуникационную сеть Интернет посредством веб-браузера (последние версии MS Internet Explorer 10+, MS Edge, Google Chrome, Yandex Browser, Opera, Mozilla Firefox, Safari) по ссылке: https://ds.backoffice.profilum.ru. Для входа в Программу необходимо пройти авторизацию по вышеуказанной ссылке, используя следующие данные:

логин: admin@saas.ru пароль: hq3c8L

# 4. Доступ к Программе для ЭВМ «Диагностический сервис» посредством интеграции через сторонний Сервис

Для доступа к Программе для ЭВМ «Диагностический сервис» через API, необходимо настроить интеграцию с Программой согласно документации Open API: https://screening-tests.profilum.ru/swagger/index.html

Шаги интеграции по АРІ:

1. Изучение документации АРІ

• Ознакомьтесь с документацией API (https://screening-tests.profilum.ru/swagger/index.html) для понимания доступных эндпоинтов, методов и форматов запросов и ответов.

2. Получение учетных данных

• Если требуется авторизация, введите необходимые учетные данные, указанные в п.3 (логин, пароль).

3. Настройка окружения

• Установите необходимые библиотеки для работы с НТТР-запросами.

4. Авторизация

- Отправьте POST-запрос на получение токена доступа, указав свои учетные данные.
- Сохраните полученный токен для использования в последующих запросах.

5. Выполнение запросов к АРІ

• Инициация тестирования: Отправьте POST-запрос на соответствующий эндпоинт для запуска диагностических тестов, указав необходимые параметры (например, ID пользователя).

• Получение результатов: Отправьте GET-запрос на эндпоинт для получения результатов тестирования.

6. Обработка ответов

• Проверьте статус ответа (успех или ошибка).

• Извлеките необходимые данные из ответа для дальнейшей обработки.

7. Реализация логики приложения

• На основе полученных данных реализуйте логику вашего Сервиса (например, отображение результатов пользователю).

8. Тестирование интеграции

• Проведите тестирование всех функций интеграции, чтобы убедиться в корректной работе АРІ и вашей логики.

# 5. Возникновение вопросов или сложностей при установке Программы

При возникновении вопросов или сложностей при установке, а также настройке Программы, просьба обращаться к техническому специалисту Оконечникову Артему Юрьевичу (e-mail: okonechnikov@profilum.ru).